#### **Carnegie Mellon University**

# Week 1 – Lecture Conceptual Design

ME 24-688 Introduction to CAD/CAE Tools

### Outline

- Elements of Product Design
- Market Demands and Challenges
- Product Lifecycle Phases
- Conceptual Design Phase
- Digital Conceptual Sketching
- Autodesk SketchBook Designer
- Automotive Seat Project Introduction

### **Product Design**

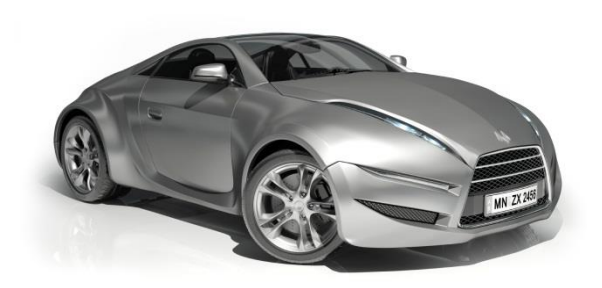

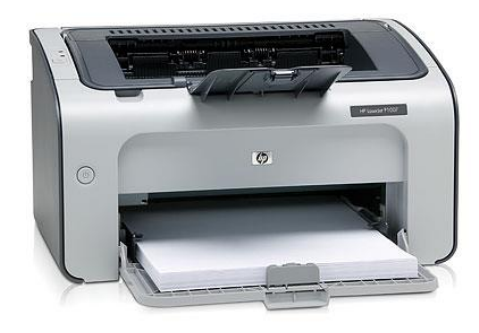

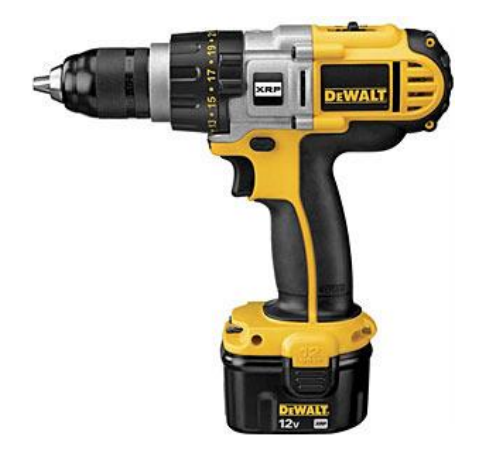

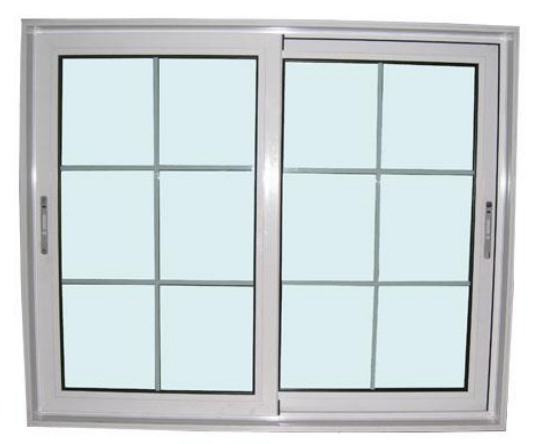

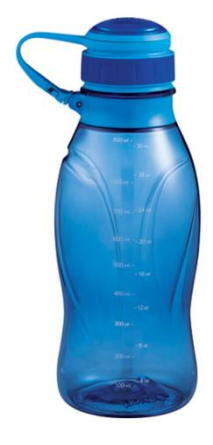

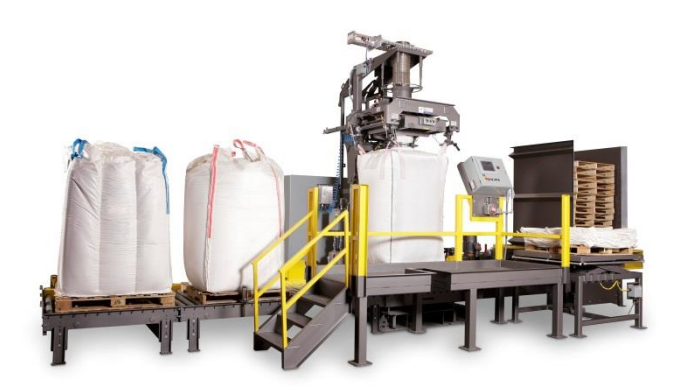

#### ME 24-688 Introduction to CAD/CAE Tools

### **Products are Always Improving**

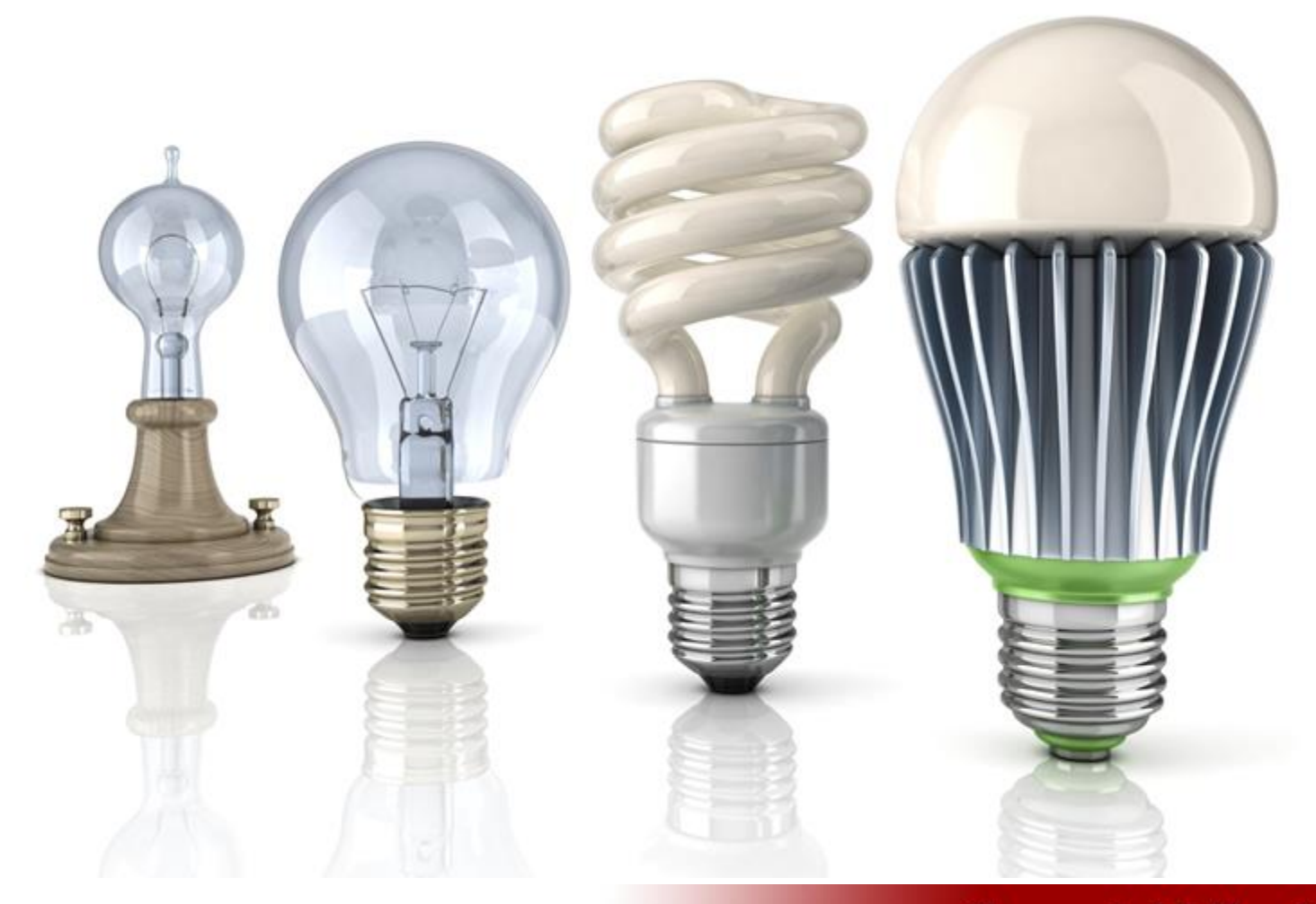

# **Defining Design**

- "Good design is good business." Thomas Watson, Jr., President, IBM
- "Good design is good citizenship." "Milton Glaser, Designer"
- "Design is the fundamental soul of a manmade creation that ends up expressing itself in successive outer layers of the product or service. Design is not just what it looks like and feels like. Design is how it works." Steve Jobs, CEO, Apple

# **Product Design Challenges**

- High Quality
- Low Cost
- Shorter time-to-market
- Features & configurations
- Customized / personalized
- Green / sustainability / human right

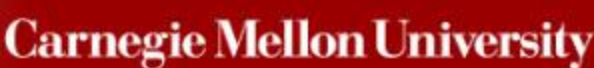

ME 24-688 Introduction to CAD/CAE Tools

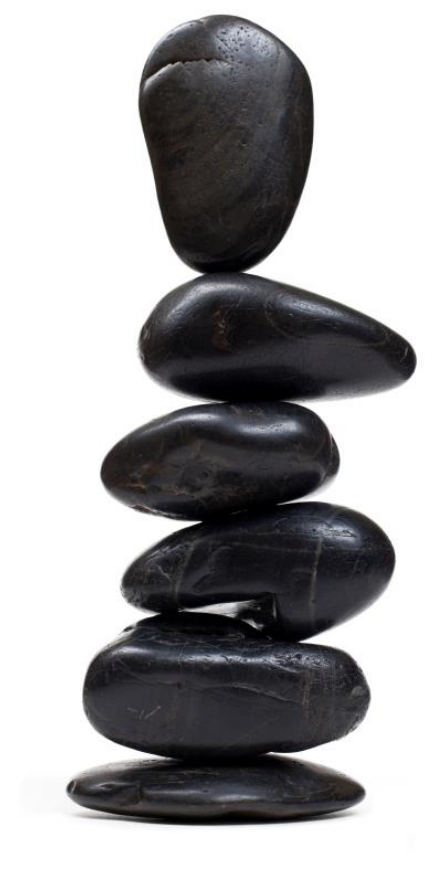

### **Product Lifecycle**

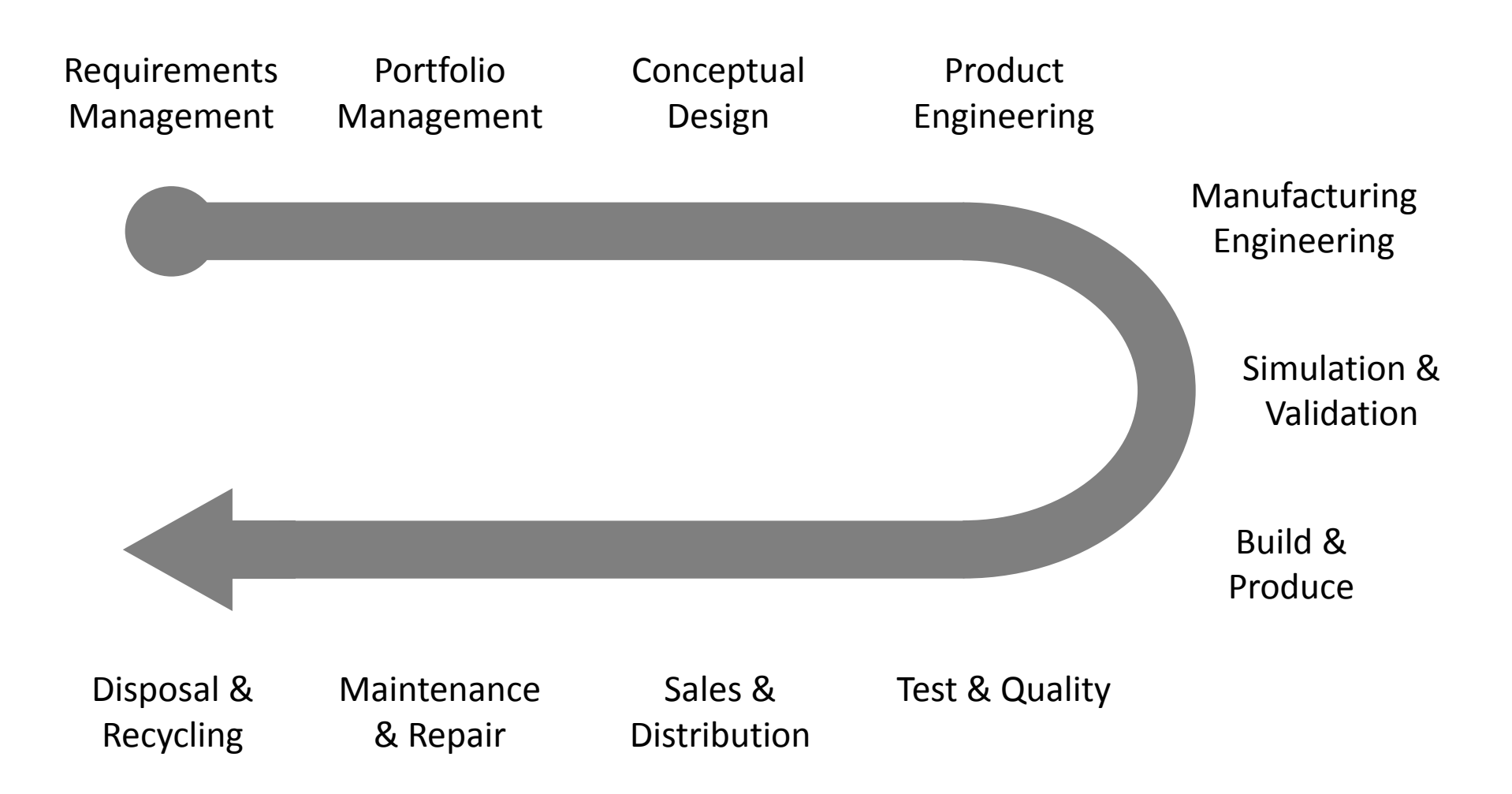

ME 24-688 Introduction to CAD/CAE Tools

## **Product Lifecycle**

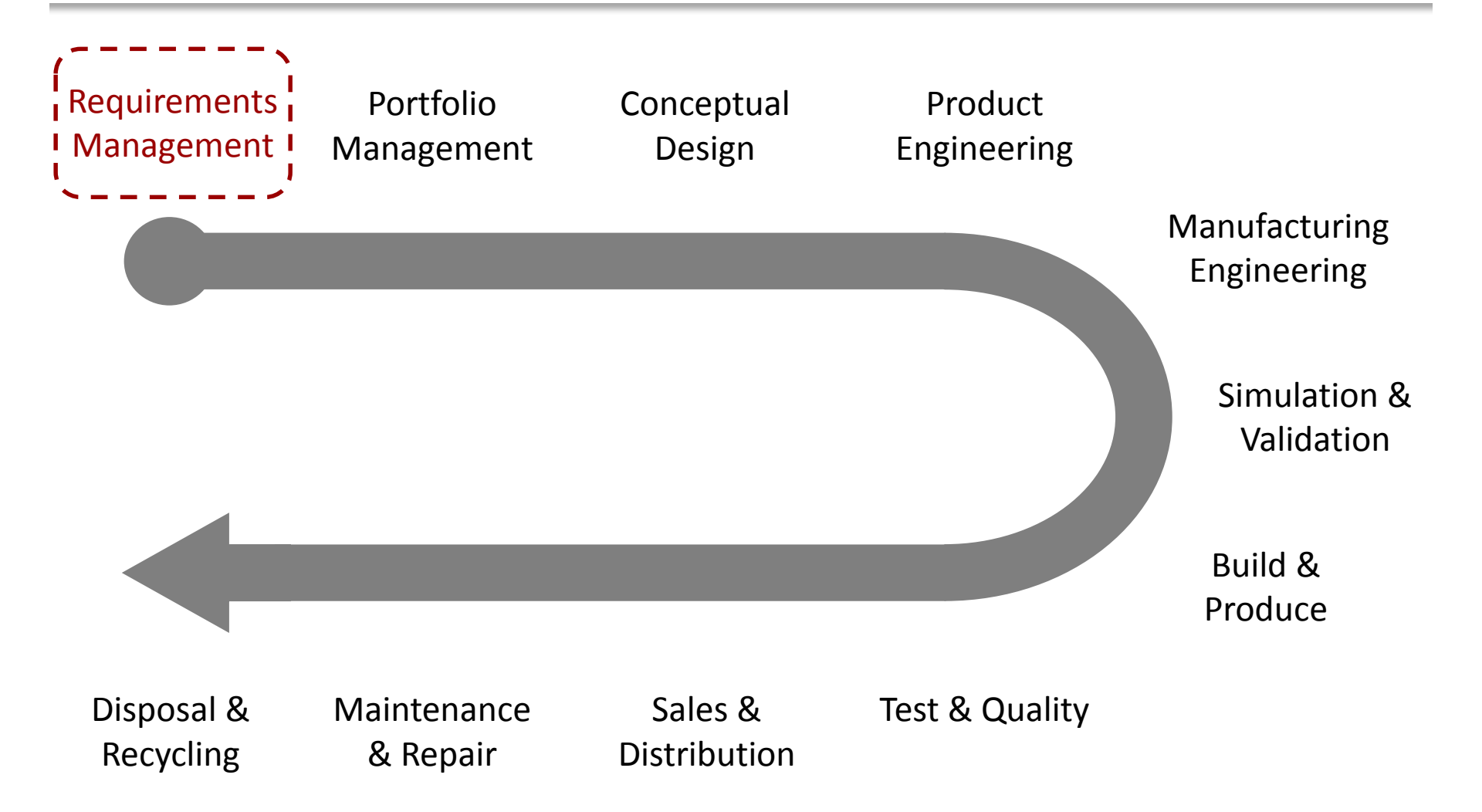

ME 24-688 Introduction to CAD/CAE Tools

# **Requirements Management**

The capturing, management, and tracking of all product requirements to ensure alignment for market success and reduced risk.

- Integration of requirements throughout the lifecycle
- Captured customer input and requirements
- Relation of final results to requirements
- Provides audit trail documentation

### **Product Lifecycle**

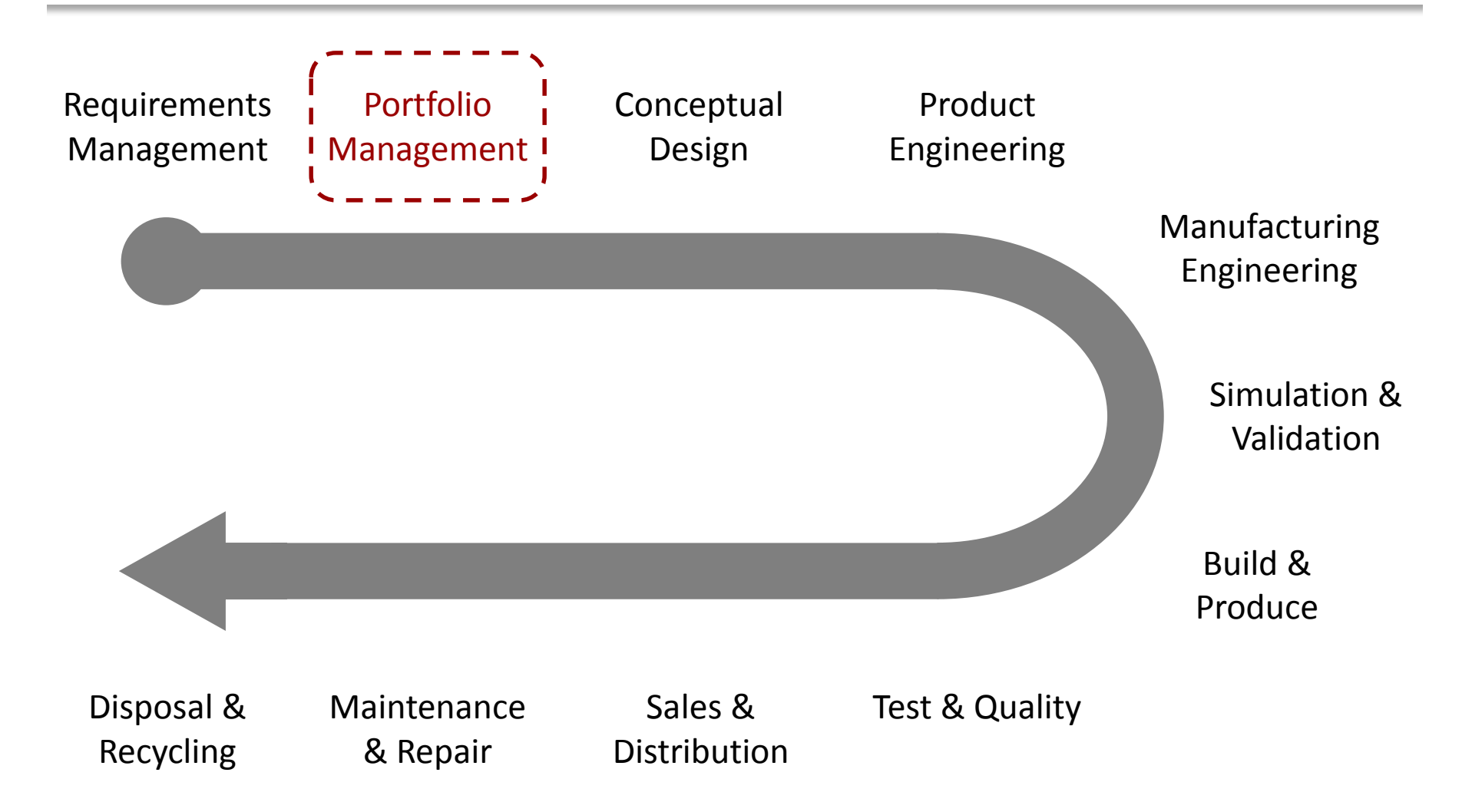

ME 24-688 Introduction to CAD/CAE Tools

Product portfolio management is the planning of product lines and relationships of current and future products.

- Product Configurations
- Different Market Requirements
- Hierarchies & Relationships
- Future Expansion and Enhancements

## **Product Lifecycle – Week 1**

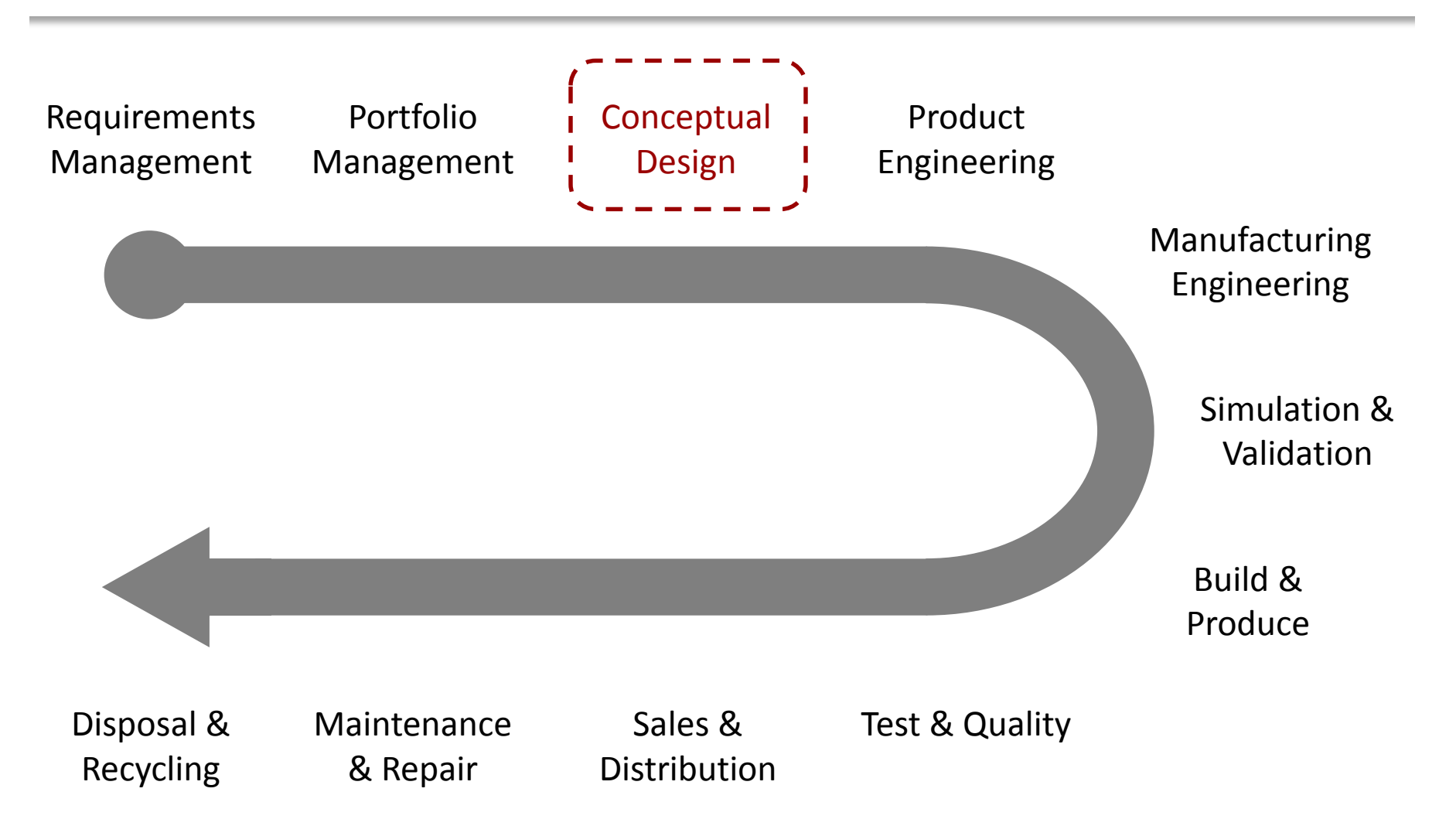

ME 24-688 Introduction to CAD/CAE Tools

# **Common Terms Used**

#### Ideation

The process of creating new ideas

Conceptual Design
 Type of art which gives precedence to hypothetical function

#### Industrial Design

Improve the aesthetics, ergonomics, and usability of a product

## **Conceptual Design Process**

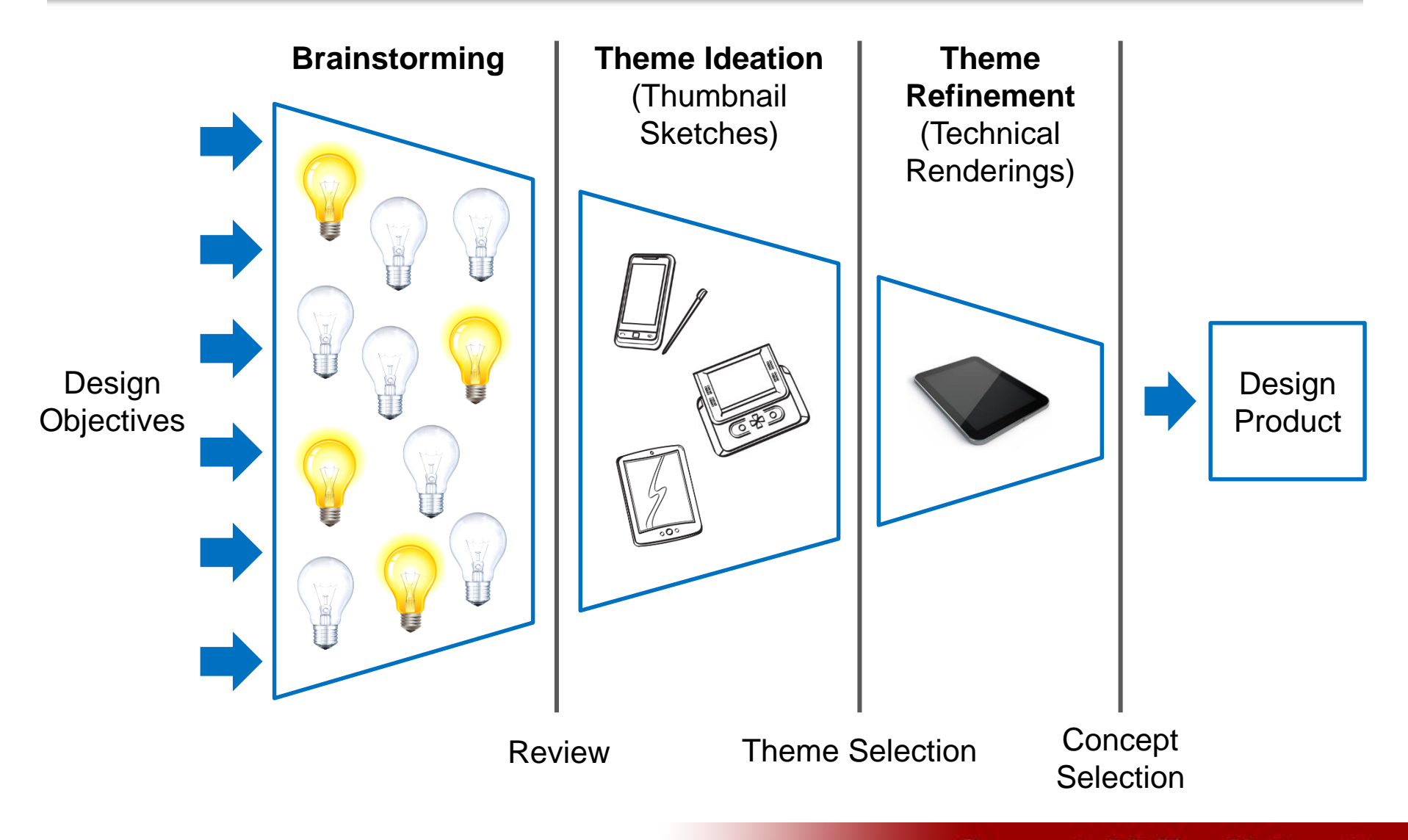

# **Design Objectives**

- Reference Products
- Technical Specification
- Feature Requirements
- Target Customer Profile
- Voice of Customer

# **Brainstorming Phase**

- Ensure Alignment to Design Objectives
- Combination of Individual Activity and Group Activity
- Typically Some Structured Sessions
- No Idea is a Bad Idea

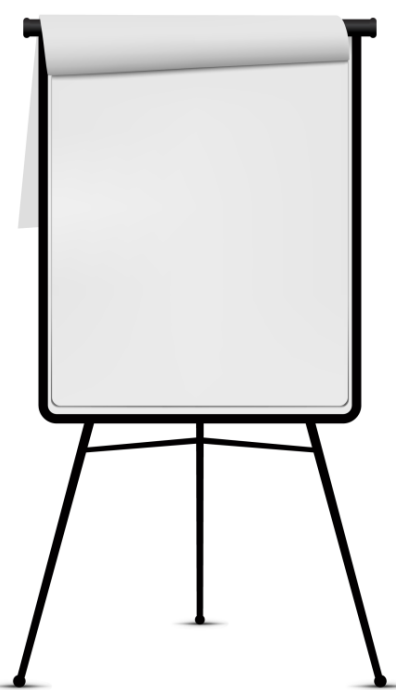

### **Theme Ideation Phase**

- Leverage Brainstorming Results
- Reference Back to Design Objectives
- Create Multiple Theme Thumbnail Sketches

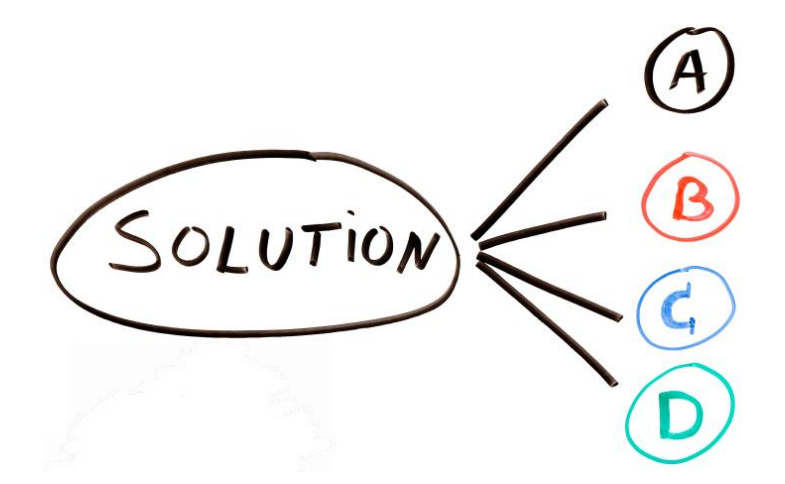

## **Theme Refinement Phase**

- Leverage Aspects of Multiple Themes
- Technical Feasibility and Manufacturability
- Quality, Cost, and Time-to-Market
- Compete Presentation of Design

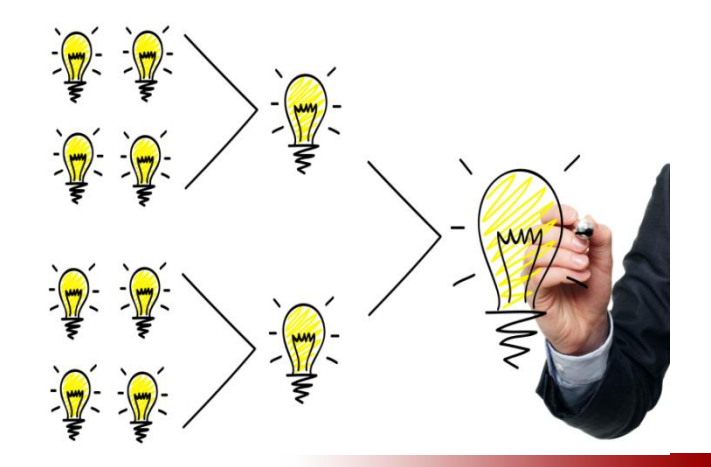

### **Automotive Seat Introduction**

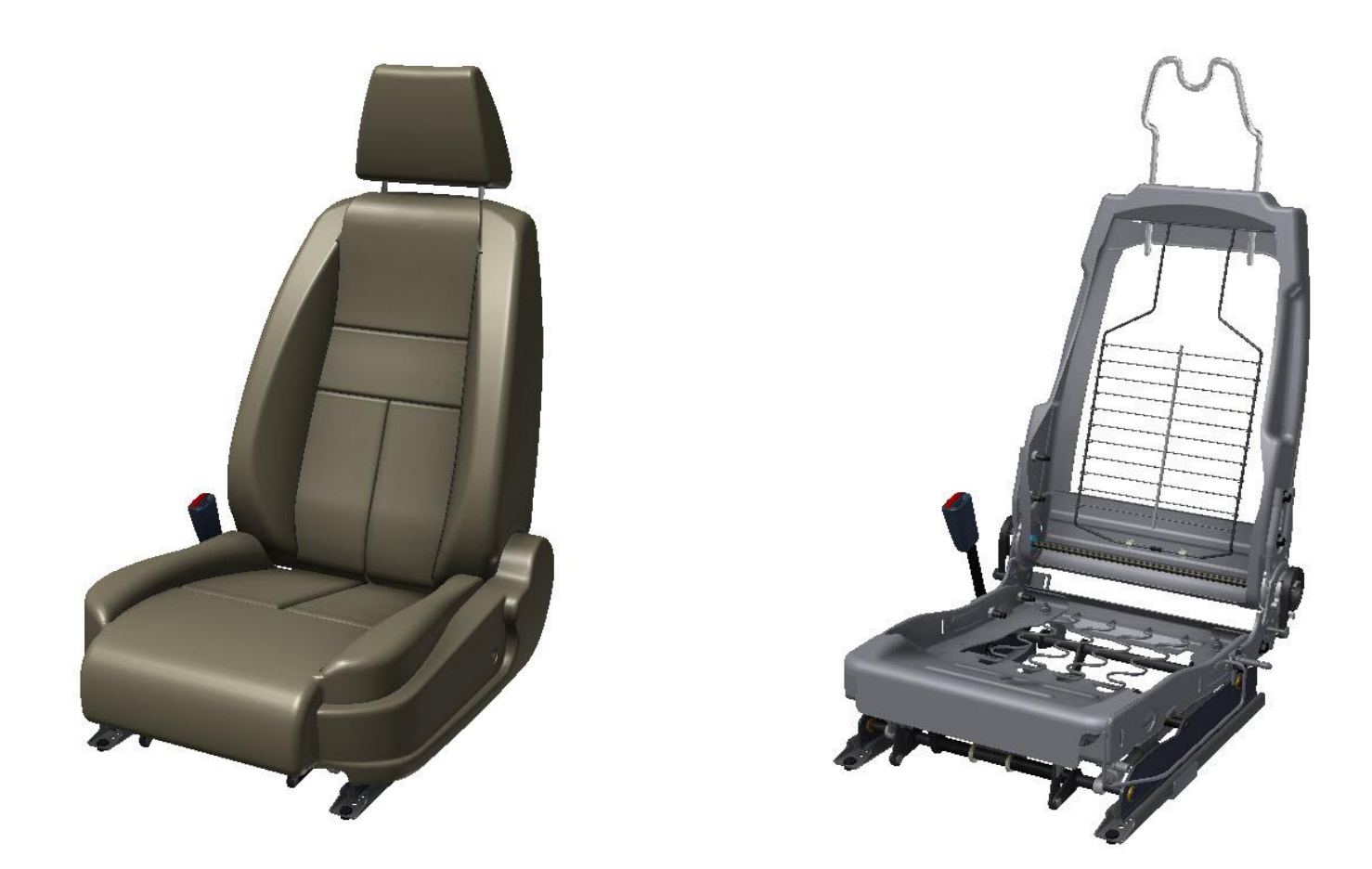

ME 24-688 Introduction to CAD/CAE Tools

### **Concept Brainstorming**

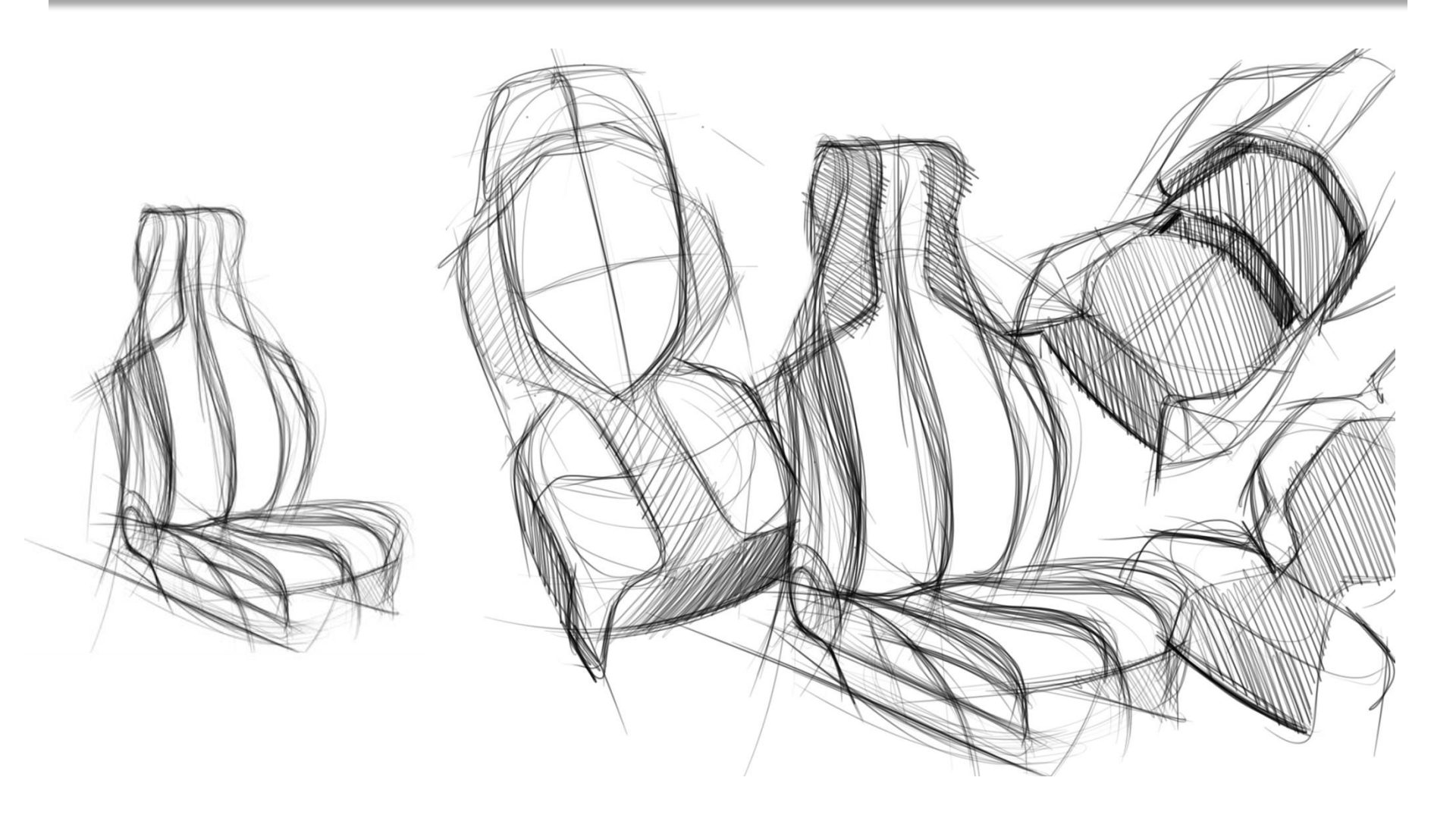

ME 24-688 Introduction to CAD/CAE Tools

### **Design Expressions (Thumbnails)**

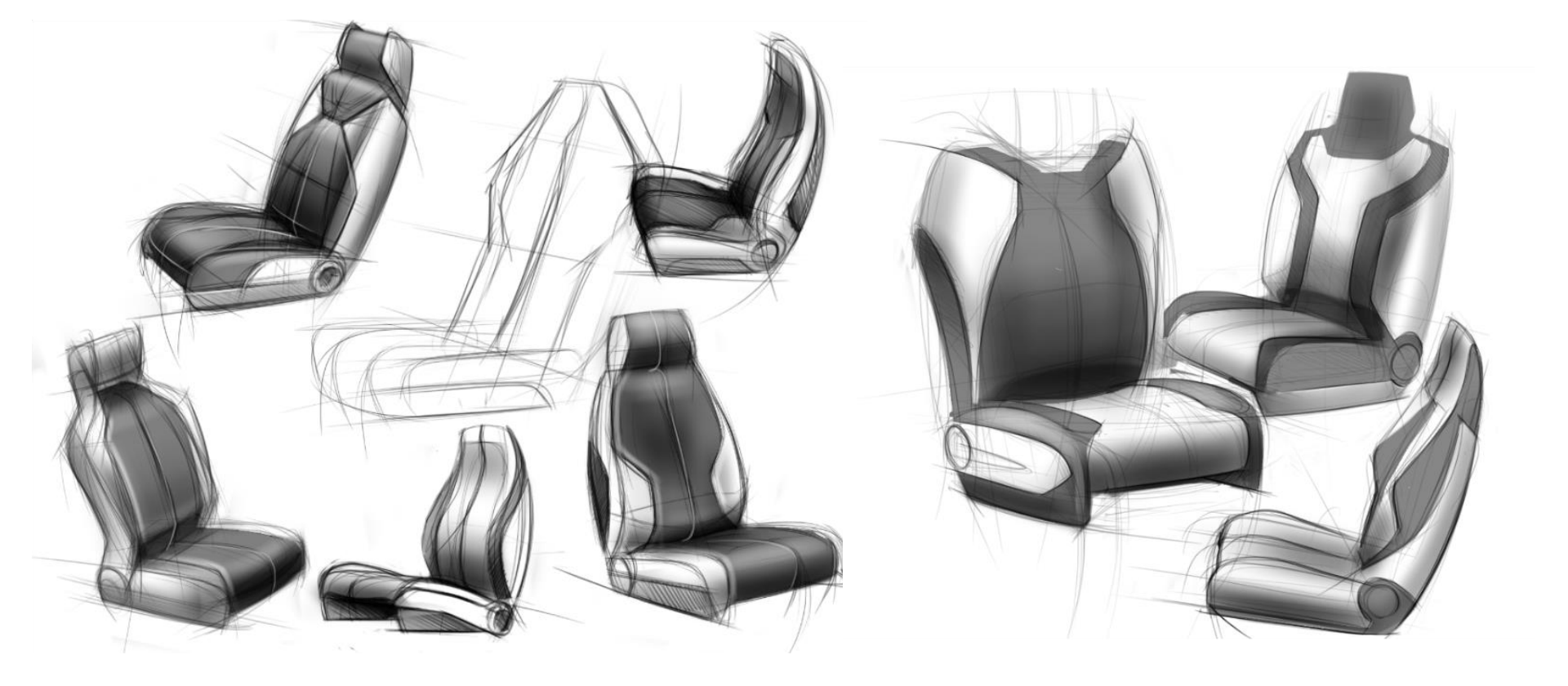

# **Design Expressions (Thumbnails)**

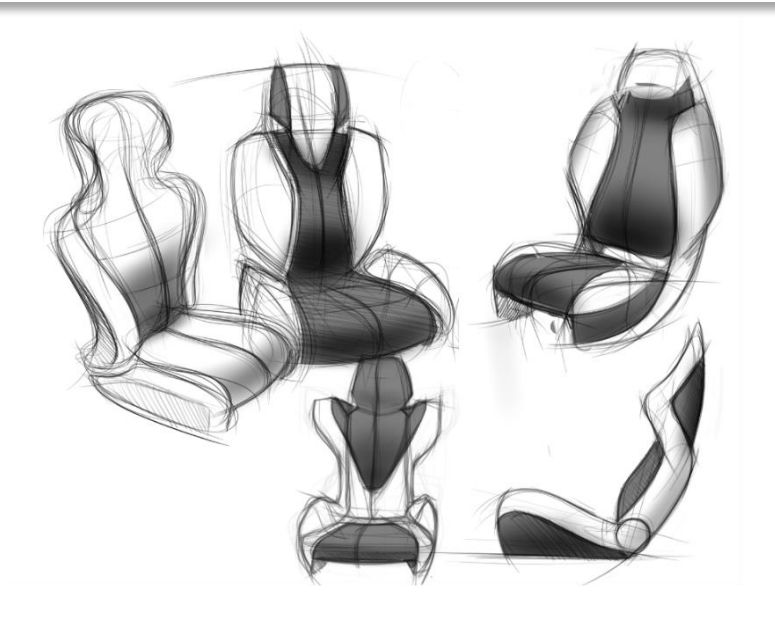

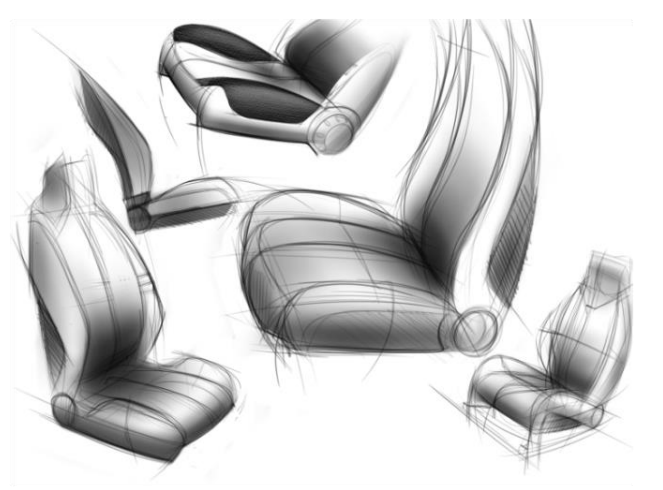

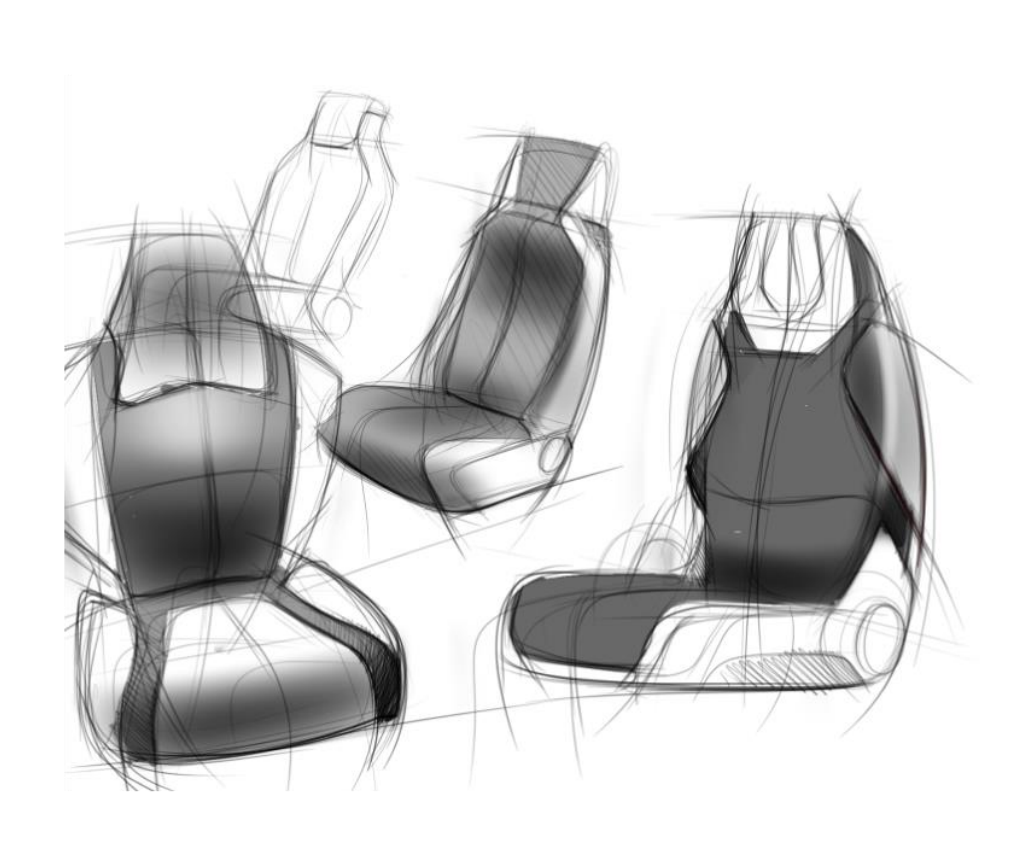

#### ME 24-688 Introduction to CAD/CAE Tools

#### **Theme Selection**

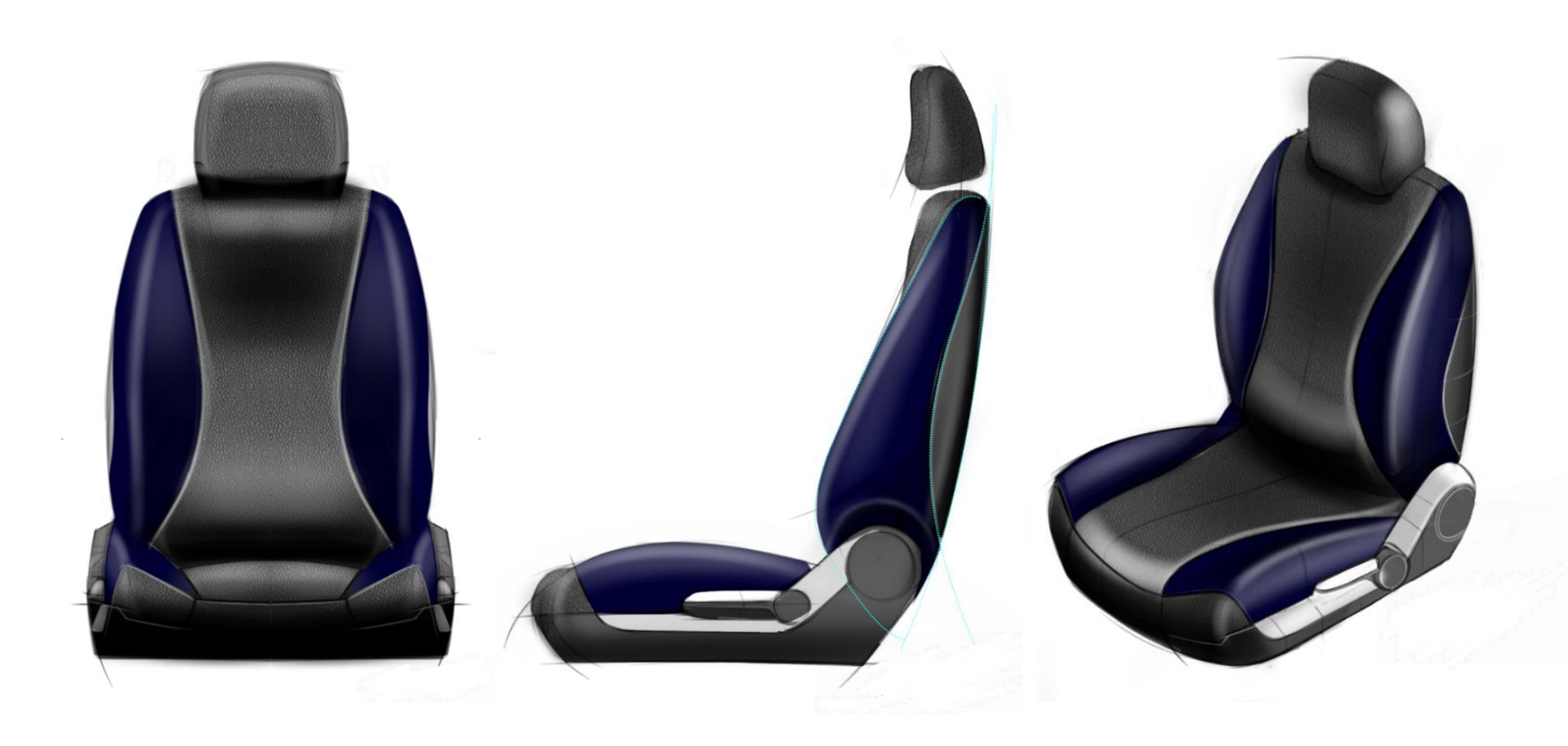

#### ME 24-688 Introduction to CAD/CAE Tools

### **Conceptual Design Surfacing / Modeling**

The conceptual design phase often includes the creation of high quality "A-Side" surfaces to define the products shape.

- Used for complex styled free formed shaded objects
- Used for high "Class-A" surfacing requirements

# **Digital Sketching Benefits**

- Sharing & Collaboration
  The digital file can easily be shared with others without scanning
- Productivity Faster

Ability to sketch faster and make edits to explorer more design options

Leverage Existing Assets

Use existing digital files like photos and CAD files for reference

#### Downstream Use

Reuse the digital sketch vectors and graphics for 3D model creation

# **Digital Sketching Input Devices**

#### Mouse

All general computer mouse devices

#### Touch

Tablet based mobile or computer devices like the Apple iPad

#### Stylus / Pen

Wacom Cintiq devices are industry leading pen-and-screen devices

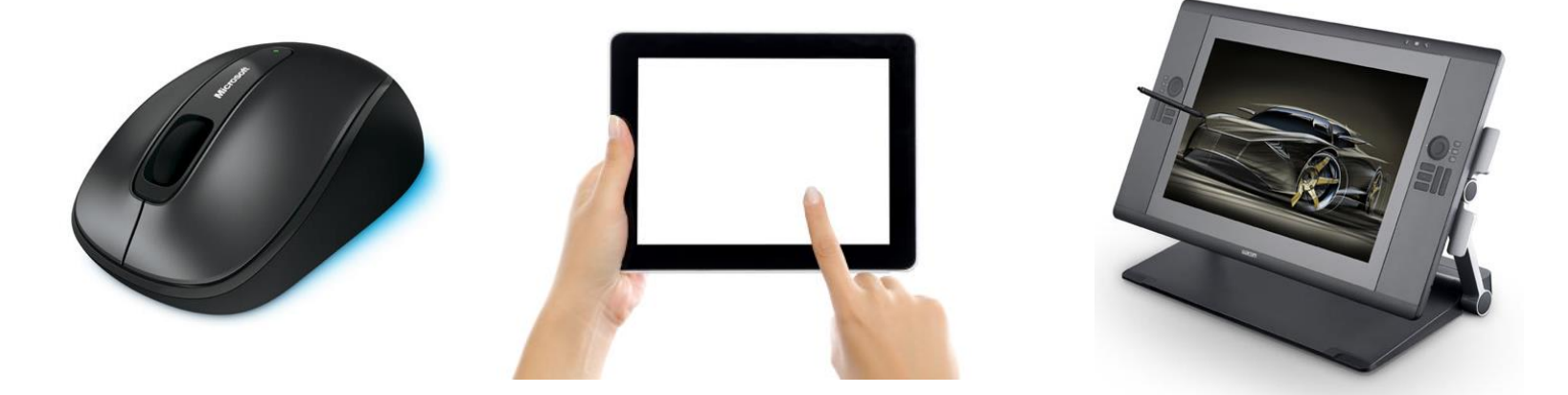

# 

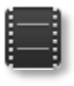

- Explore concepts and product stunning artwork with a hybrid paint and vector workflow.
- SketchBook Designer provides the functionality creative professionals need to quickly transform ideas into compelling design iterations.

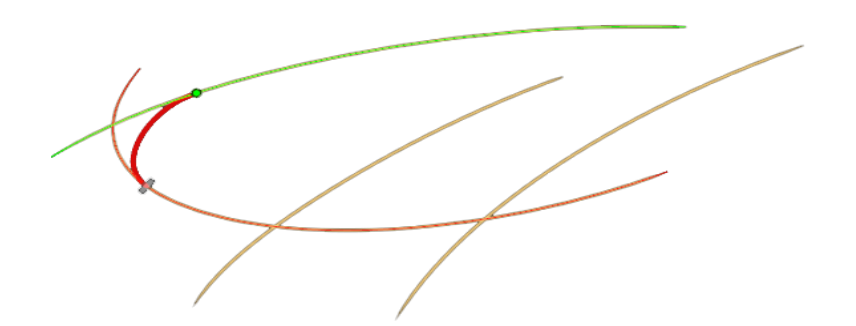

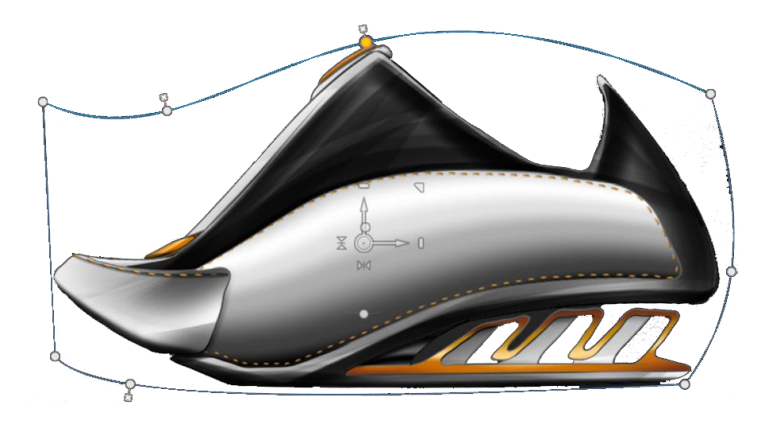

# 

- Autodesk® SketchBook® Mobile
  Sketch on the go designed for mobile phone devices
- Autodesk® SketchBook® Pro for iPad
  Premium sketching app for the Apple iPad tablet
- Autodesk® SketchBook® Pro
  Robust full version for paint based digital sketching
- Autodesk® SketchBook® Designer
  Highest level version with all features of Pro and vector workflows
  Note: You use this version in class.

#### **Carnegie Mellon University**

# Computer-Cluster Project (CP1)

ME 24-688 Introduction to CAD/CAE Tools

Cluster project instructions for sketching and shading basic shapes to learn Autodesk SketchBook Designer 2013.

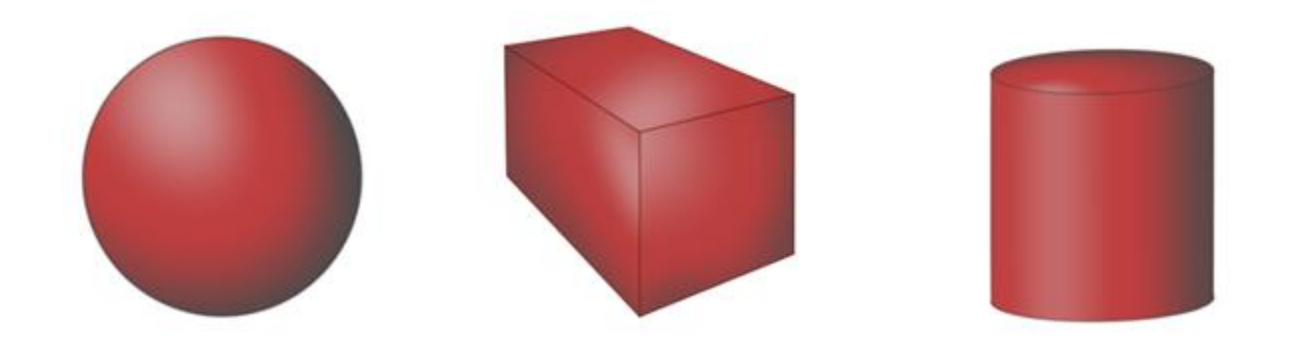

**Carnegie Mellon University** 

ME 24-688 Introduction to CAD/CAE Tools

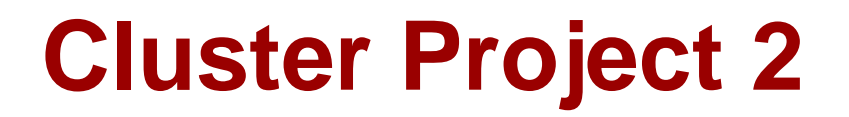

# Cluster project instructions for sketching a water bottle design.

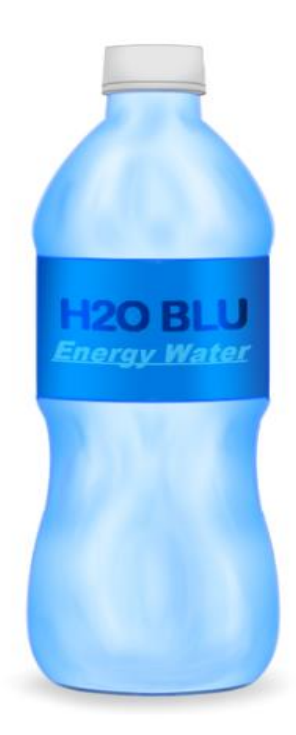

ME 24-688 Introduction to CAD/CAE Tools

### **Cluster Project 3**

# Cluster project instructions for creating an automotive wheel design.

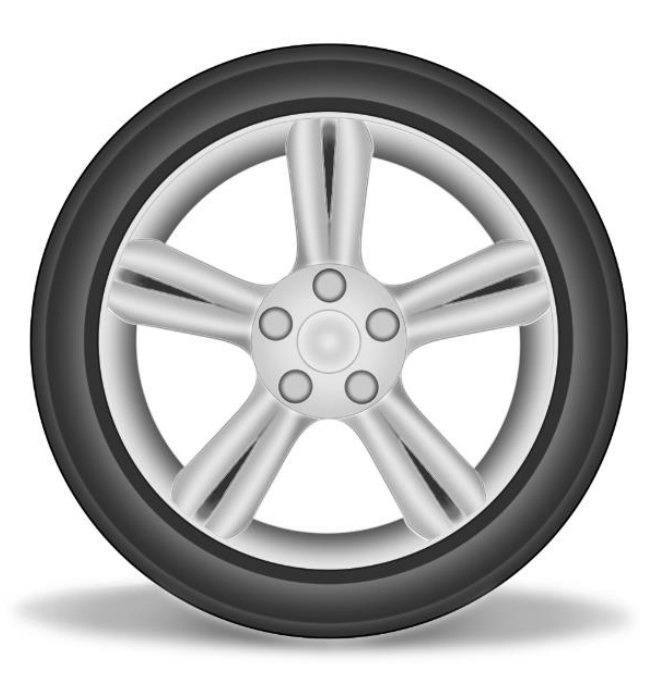

ME 24-688 Introduction to CAD/CAE Tools

### **Problem Set Assignment**

#### Problem set assignment overview

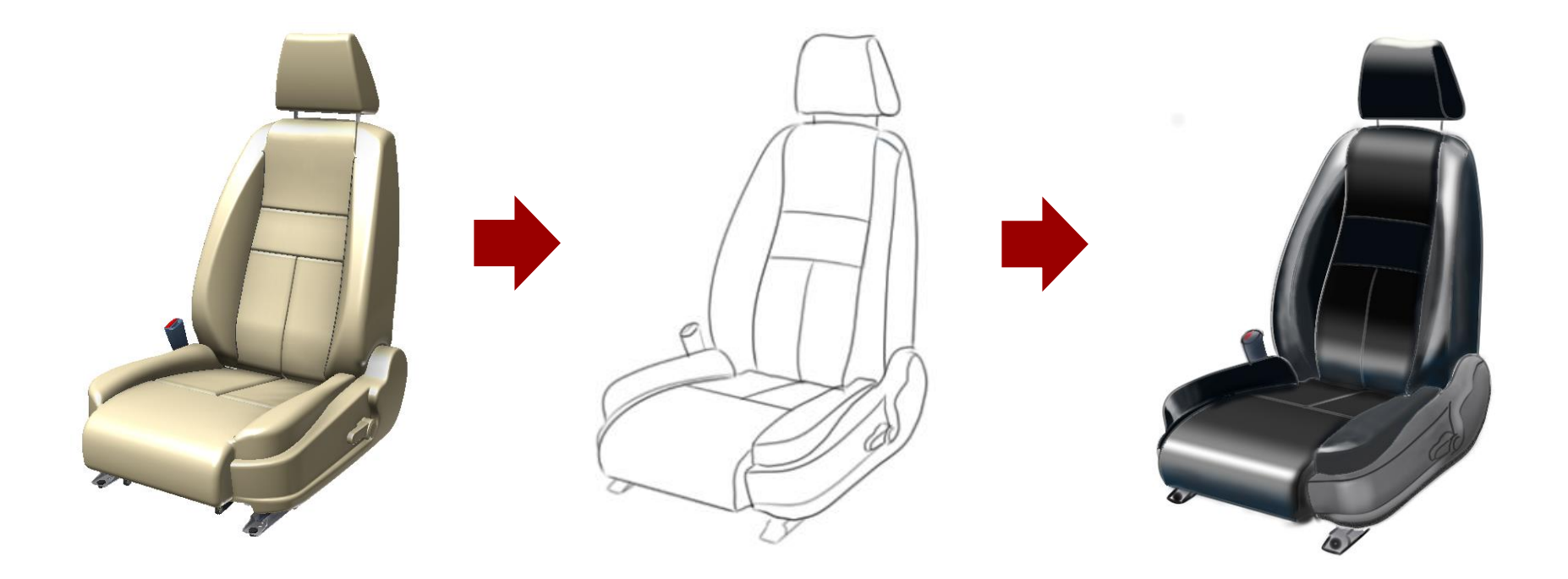

ME 24-688 Introduction to CAD/CAE Tools

#### **Carnegie Mellon University**

### Demo: SkechBook Designer

ME 24-688 Introduction to CAD/CAE Tools

### **User Interface**

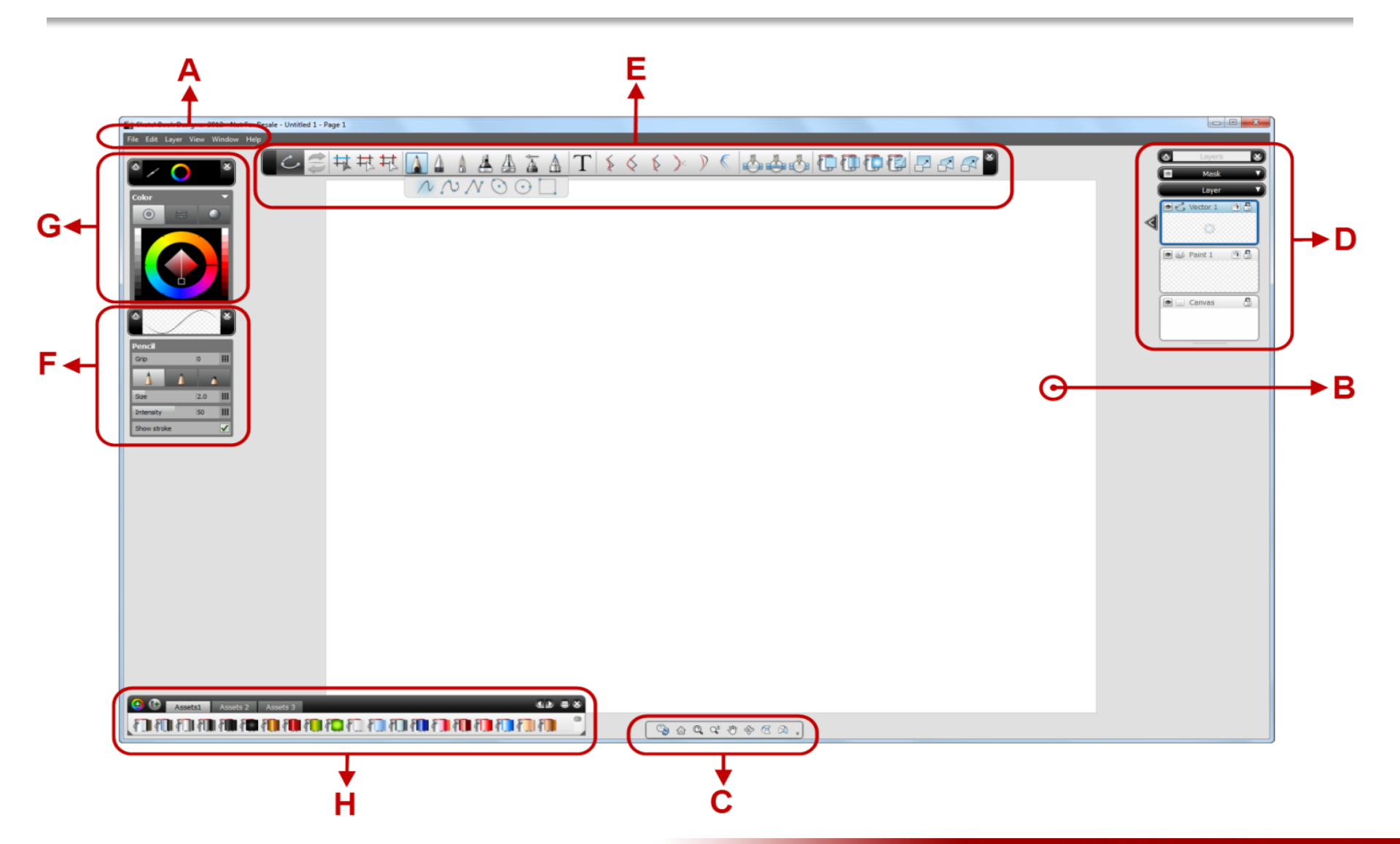

ME 24-688 Introduction to CAD/CAE Tools

### Area A – Menu Bar

🚉 SketchBook Designer 2012 - Not For Resale - U

File Edit Layer View Window Help

# The standard general file and software commands are located here like:

- Open
- Save
- Print
- Import and Export
- Software preference settings

### Area B – Canvas Manager

£

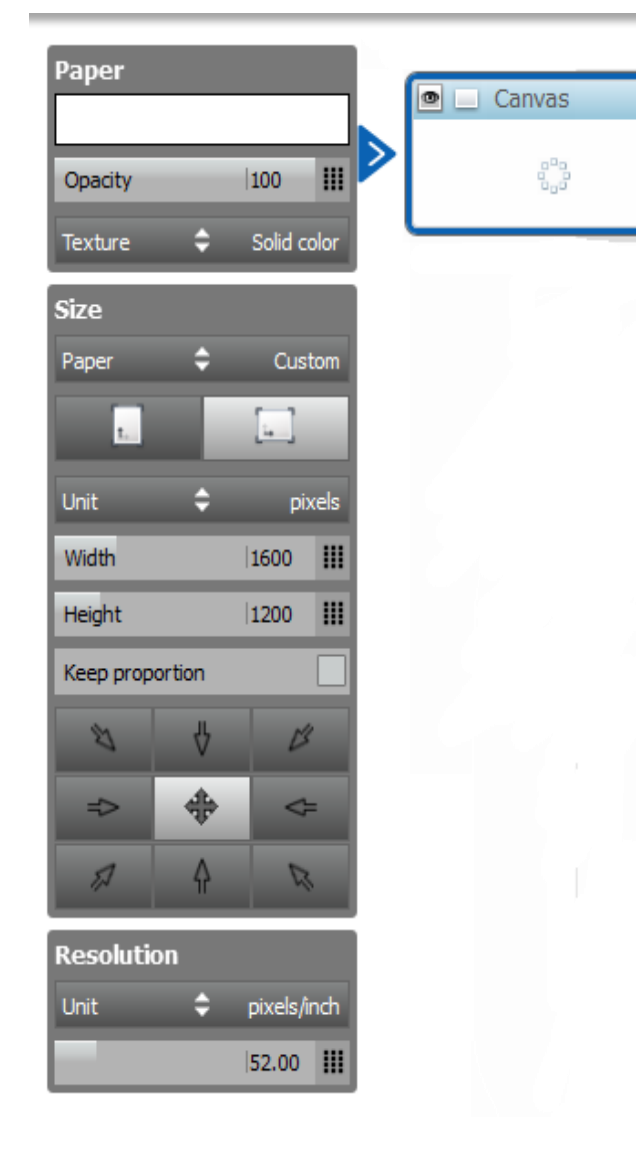

### Canvas (sheet of paper).

- Sketching take place
- size
- color
- resolution
- opacity

# Area C – Navigation Bar

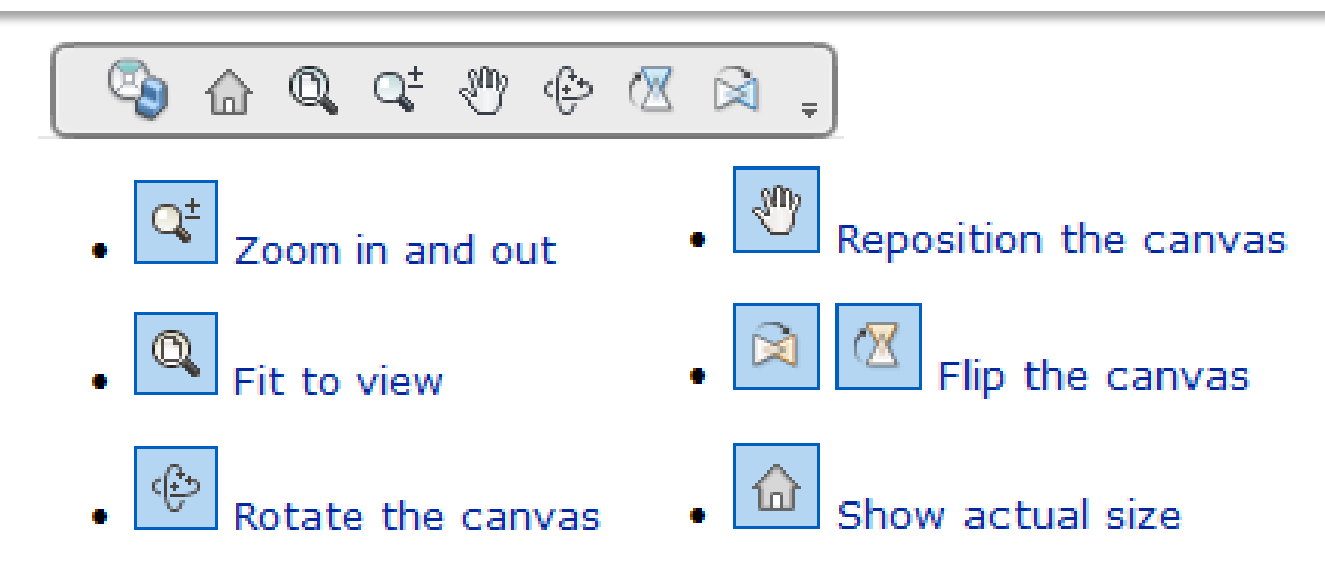

#### Hold down the spacebar

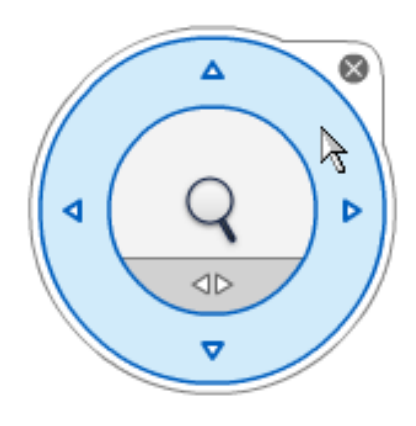

# Area D – Layer Manager

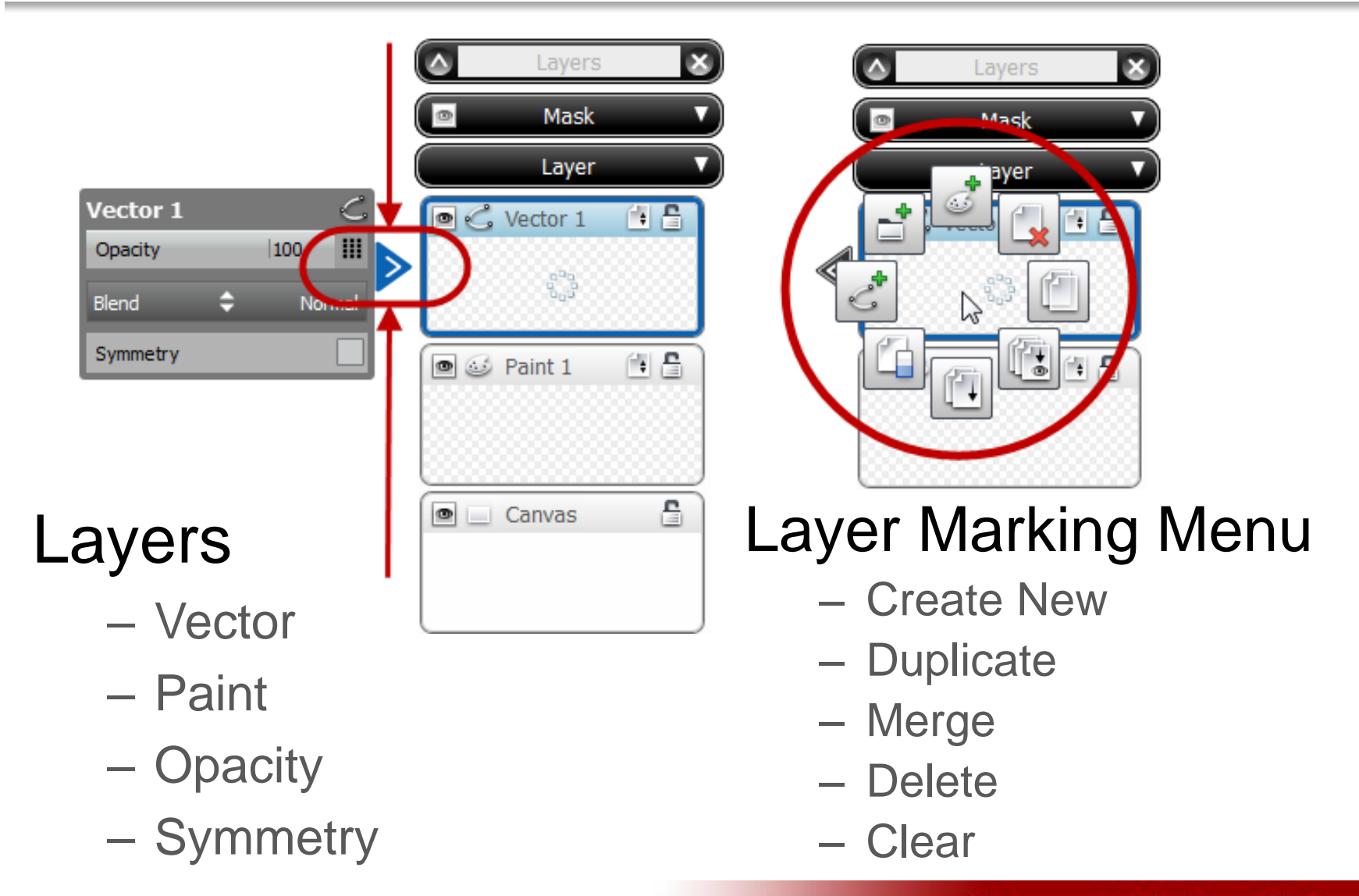

ME 24-688 Introduction to CAD/CAE Tools

## Area D – Layer Manager Cont'd

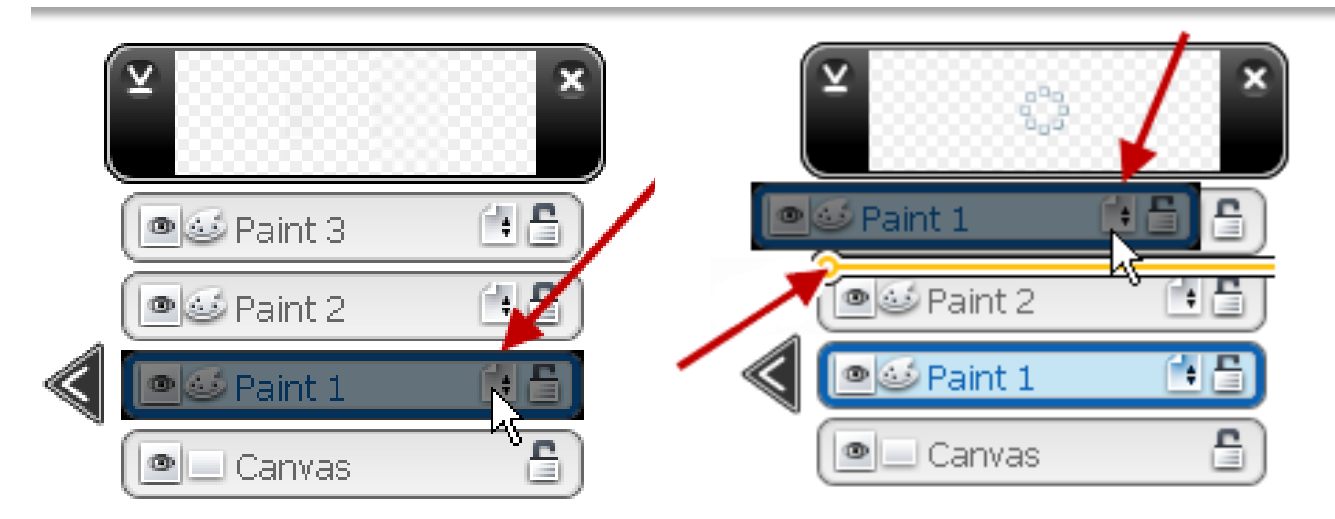

#### **Rearranging Layers**

- Top Layer covers all the layer/sheets of paper below it

**Carnegie Mellon University** 

- Click the icon and drag to rearrange layers

ME 24-688 Introduction to CAD/CAE Tools

### Area E – Toolbars

• Paint Toolbar:

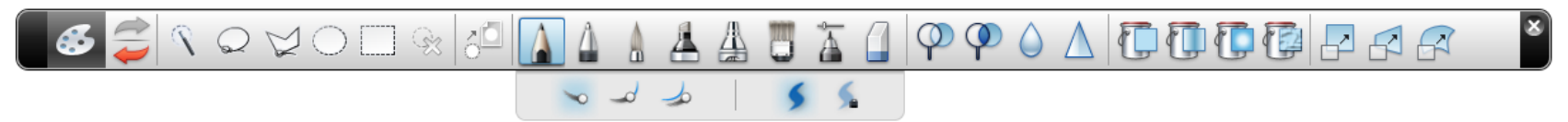

#### • Vector Toolbar:

#### 

**Carnegie Mellon University** 

ME 24-688 Introduction to CAD/CAE Tools

## **Area F – Attribute Editor**

Intensity

Flip

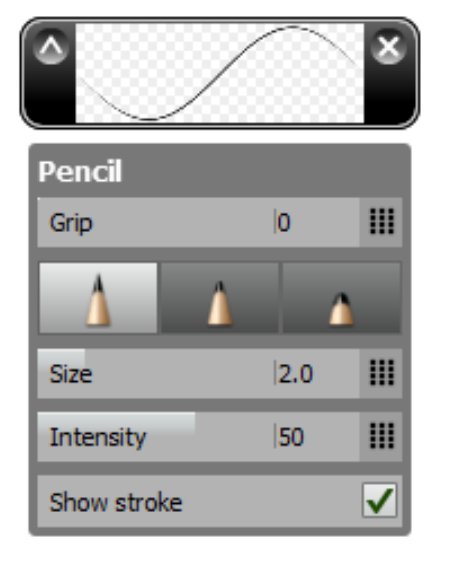

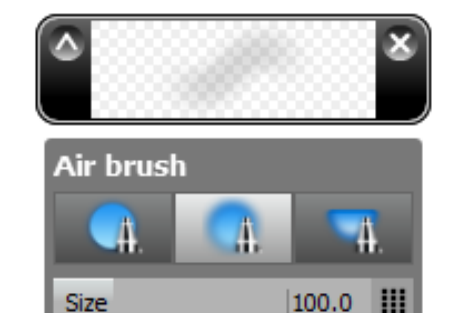

ш

10

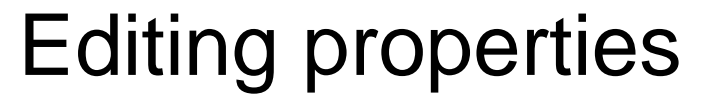

- Width
- Color
- Туре

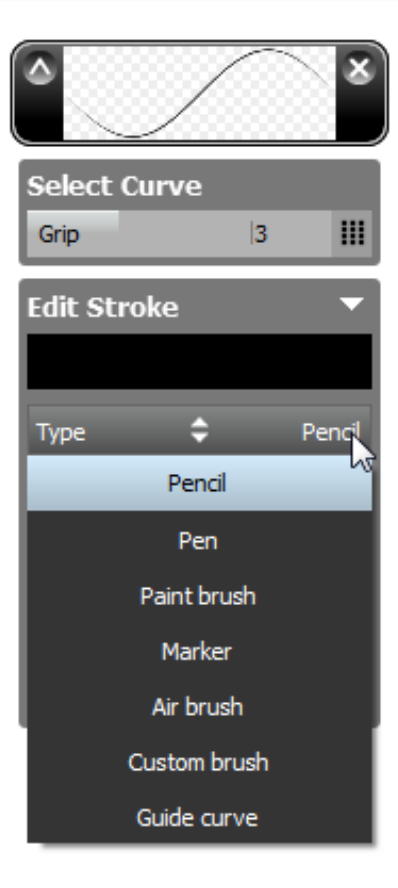

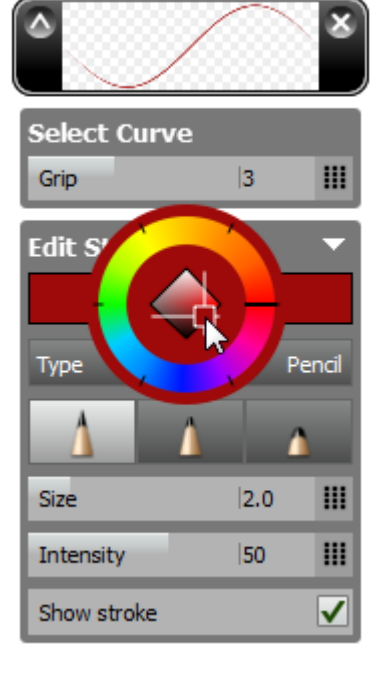

## Area G – Color Editor

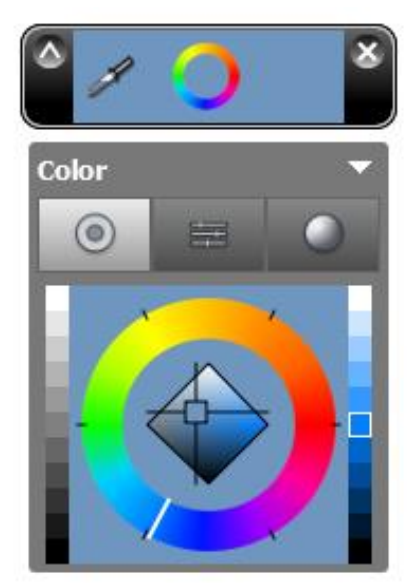

### **Editing Colors**

- Color Picker 🌌
- Wheel
- Sliders
- Reference

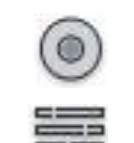

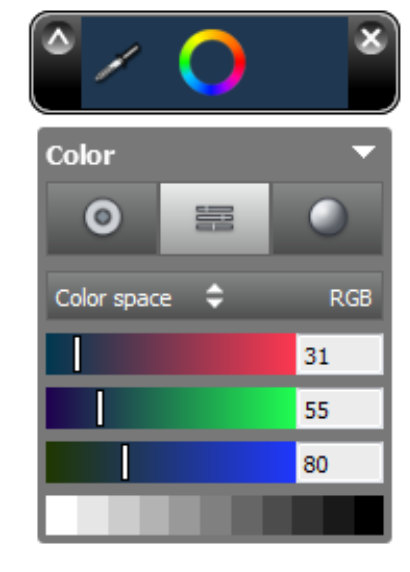

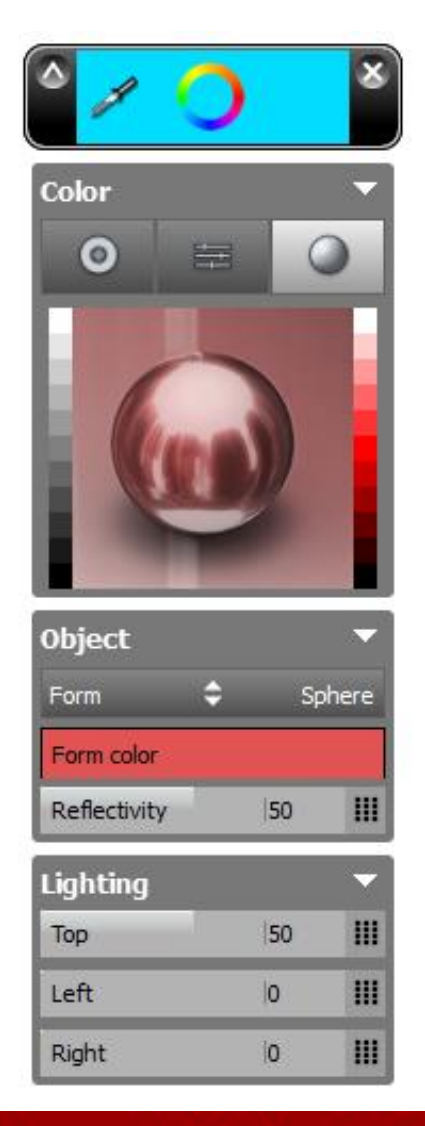

#### **Carnegie Mellon University**

ME 24-688 Introduction to CAD/CAE Tools

## Area H – Custom Palette

#### Custom Fill Palette

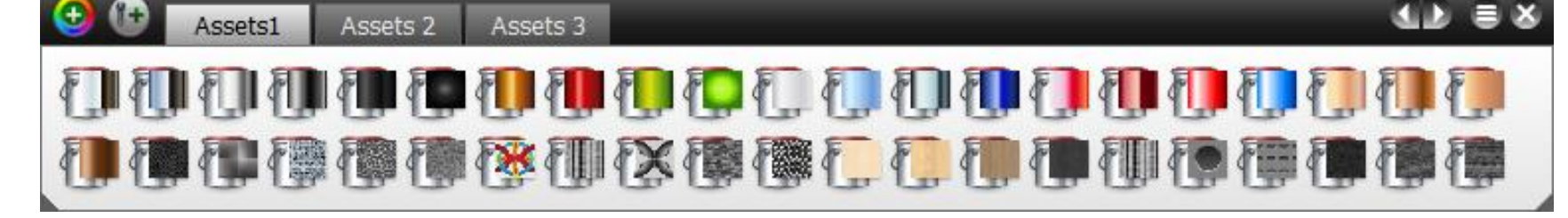

#### Custom Color Palette

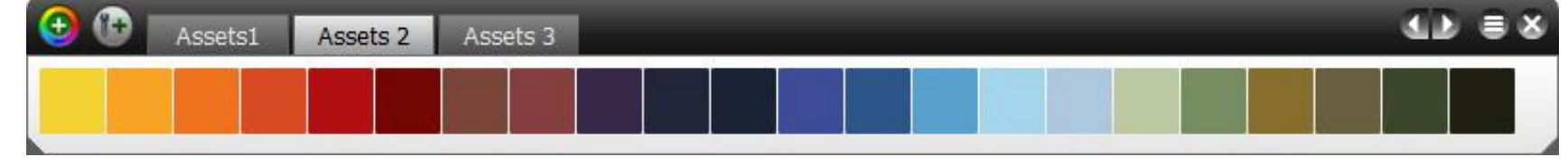

#### Custom Brush Palette

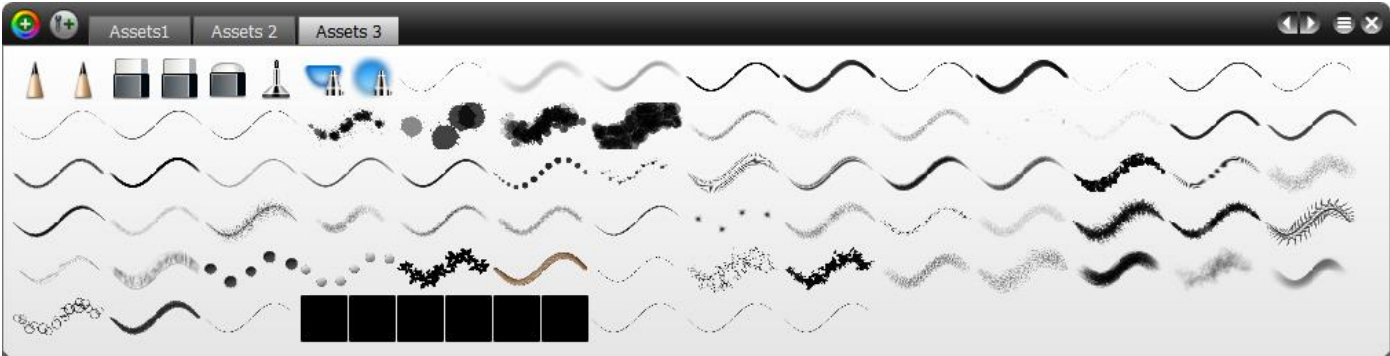